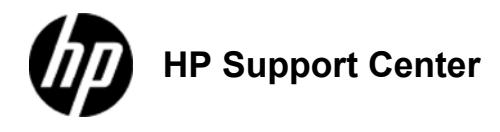

## HP OfficeJet Pro X451 and X551 Series - Replace the ink cartridges

## Replace the ink cartridges

The product uses four colors and has a different ink cartridge for each color: yellow (Y), cyan (C), magenta (M), and black (K).

Open the ink cartridge door.
1: Open the front door

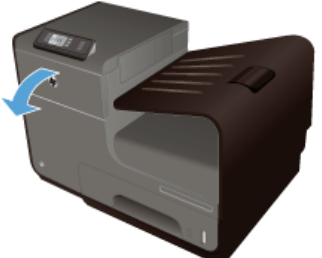

Push the old ink cartridge inward to unlock it.
Push in the installed cartridge to unlock

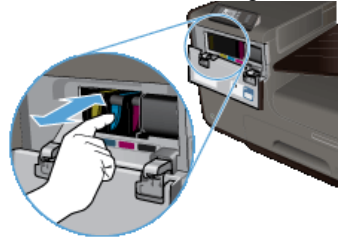

Grasp the edge of the old ink cartridge and then pull the cartridge straight out to remove it.
Remove the old print cartridge

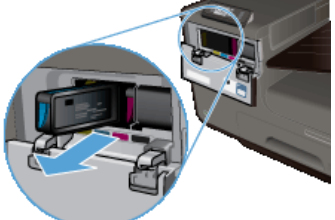

Remove the new ink cartridge from the packaging.
4: Remove the new print cartridge from the packaging

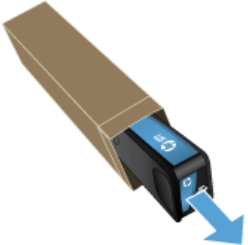

5. Do not touch the metal connector of the ink cartridge. Fingerprints on the connector can cause print-quality problems.

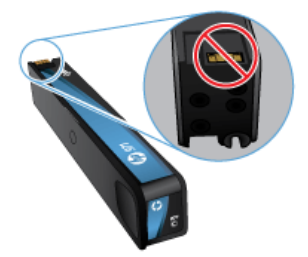

Insert the new ink cartridge into the product.
5: Insert the new cartridge

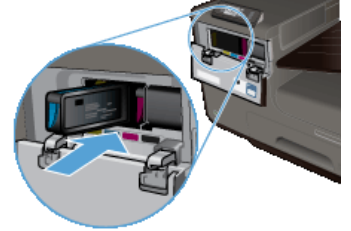

Close the ink cartridge door.
6: Close the front door

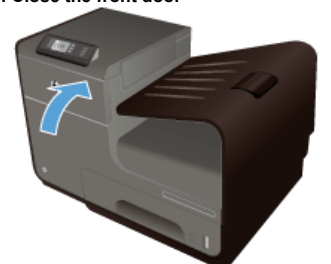

8. Place the old ink cartridge in the box and refer to HP's recycling instructions at http://www.hp.com/recycle .